# Educator Preparation Metrics Reporting System

# **IHE User Manual**

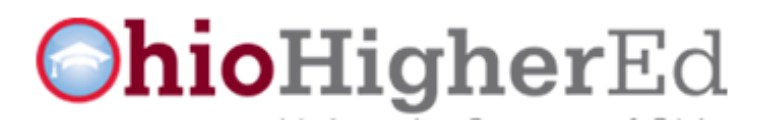

Version 2.1 August 2013

## Table of Contents

| Part I: System Assess                                    | ige |
|----------------------------------------------------------|-----|
|                                                          | .5  |
| Metrics Reporting System Login and User Request          | . 3 |
| Metrics System Login Passwords                           | . 5 |
| Part II: Unit Profile – Description of Institutions      | 5   |
| Part III: Unit Profile Reporting Period                  | 7   |
| Unit Reporting Period Profile Data                       | 8   |
| Unit-Level Teacher Candidate Academic Measures           | 8   |
| Unit-Level Teacher Grade Point Averages 1                | 10  |
| Unit-Level Teacher Test Scores 1                         | 11  |
| Program-Level Teacher Candidate Academic Measures        | 13  |
| Unit-Level Teacher Field Clinical Measures 1             | 16  |
| Program-Level Teacher Field Clinical Measures            | 16  |
| Unit-Level Teacher Excellence & Innovation Initiatives   | 17  |
| Requesting a Teacher Submission be Opened for Editing    | 19  |
| Principal Candidate Academic Measures 2                  | 20  |
| Principal Candidate Grade Point Averages 2               | 21  |
| Principal Candidate Test Scores 2                        | 21  |
| Principal Field Clinical Experiences                     | 23  |
| Principal Excellence & Innovation Initiatives            | 24  |
| Requesting a Principal Submission be Opened for Editing  | 25  |
| Appendix A: Licensure Type and Teaching Field Codes      | 26  |
| Appendix B: Overview of All Metrics Data Being Collected | 28  |

## **PART I: System Access**

## **Metric Reporting System Login**

The Metric Reporting System is located at <u>https://metricreportingsystem.ohiohighered.org</u>

The first time you log in you will need to select Request User.

|                              | Ohio.gov | State Agencies   Online Ser | vices   Accessibility   Feedback |
|------------------------------|----------|-----------------------------|----------------------------------|
| <b>hioHigher</b> Ed          |          |                             |                                  |
| University System of Ohio    |          |                             | f 🛛 🔛 in 🤉                       |
|                              |          |                             |                                  |
|                              |          |                             |                                  |
| Metrics Reporting System Log | n        |                             |                                  |
| Email                        |          |                             |                                  |
| Password                     |          | Login                       |                                  |

Forgot your password? | Request User

The form below will appear. Complete the form and select **Submit Request**.

| ⊖hio          | HigherEd | Chio.gov State Agencies   Online Services   Accessibility   Feedback |
|---------------|----------|----------------------------------------------------------------------|
| Request User  |          | Cancel Submit Request                                                |
| Email Address |          |                                                                      |
| First Name    |          |                                                                      |
| Last Name     |          |                                                                      |
| Phone         |          |                                                                      |
| Institution   | 8 0      |                                                                      |

If the name and email match the name and email submitted by the institution as one of two authorized users, a **User Profile** will be created and an email will be sent to the authorized user with a temporary password. Once you have received your confirmation email, return to the login page and enter your User Name (email address) and the temporary password. Most users will prefer to change their password upon login to the system.

A successful login will produce the **Site Agreement Terms.** You must select "I Accept" to enter the MRS site.

| can I use the password of an                                                                                                    |
|----------------------------------------------------------------------------------------------------|
| stricted access to OBR                                                                                                    |
| rimarily for institutional planning<br>tings must occur within the<br><u>3R policy</u> document I reviewed                                                            |
| ually identifiable student<br>mily Educational and Rights and<br>my institution's written policy<br>or violation of FERPA can be the<br>criminal and/or civil charges |
| al procedures pertaining to the                                                                                                    |
| epresents the institution. I<br>of state funds and for research<br>jitudinal state databases for                                                                      |
| on have passed, data may not                                                                                                    |
|                                                                                                    |
|                                                                                                    |

After clicking on "I Accept," you will see the **User Profile** and **Institution Profile** menus.

| HOME        | USER ADMINISTRATION                                                                                                    |
|-------------|----------------------------------------------------------------------------------------------------|
| Lisor Pro   | file                                                                                                    |
| View your   | User Profile.                                                                                                    |
| To view thi | s information, <u>click here</u>                                                                                                   |
| Institutio  | n Profile                                                                                                    |
| View your   | Institution's Profile, request to make changes to your institution's information, and create, view and edit reporting period data. |
| To view thi | s information, <u>click here</u>                                                                                                   |

To change a password, under **User Profile** click on the link after **To view this information**. A list of users will appear on the next screen. Click on "**Edit My User**," located in the upper right corner. Enter information into the new password fields, update other information as you choose, and select **Apply Changes**.

| Maintain User    |                        |                 | Cancel | Apply Changes |
|------------------|------------------------|-----------------|--------|---------------|
| Email Address *  | kherrington@uakron.edu |                 |        |               |
| First Name       | Karen                  |                 |        |               |
| Last Name        | Herrington             |                 |        |               |
| Phone            |                        |                 |        |               |
| Password         |                        | Reset Password? |        |               |
| Confirm Password |                        |                 |        |               |
| Password Expired | 01-JAN-13              |                 |        |               |
| Institution *    | University of Akron    |                 |        |               |
| User Status      | Approved (Active)      |                 |        |               |
| User Role(s)     | IHE                    |                 |        |               |

The new password must meet the OH-TECH policy criteria below:

- Must be at least **10** characters long
- Must contain a character from three out of five of the following groups:
  - Uppercase letters A-Z
  - Lowercase letters a-z
  - Numbers 0-9
  - o Symbols ~! @ # \$ % ^ & \* \_ + = ` ( ) { } [ ] : ; " ' <> , . ? /
  - **Unicode –** Any Unicode character that is categorized as an alphabetic character but not uppercase or lower case. This includes Unicode characters from Asian languages.
- Must not contain your name (account name or real name) or any part of it.
- Should not be found in a dictionary.

After supplying and confirming the new password, it should be used to log in to the system.

#### **PART II: Institution Profile – Description of the Institution**

Subsequent successful logins will produce **User Administration** dashboard screen as before. To continue the entry process, select the **Institution Profile**.

| HOME USER ADMINISTRATION                                                                                                    |  |  |  |  |
|----------------------------------------------------------------------------------------------------|--|--|--|--|
|                                                                                                    |  |  |  |  |
| User Profile                                                                                                    |  |  |  |  |
| View your User Profile.                                                                                                    |  |  |  |  |
| To view this information, <u>click here</u>                                                                                                  |  |  |  |  |
| Institution Profile                                                                                                    |  |  |  |  |
| View your Institution's Profile, request to make changes to your institution's information, and create, view and edit reporting period data. |  |  |  |  |
| To view this information, <u>click here</u>                                                                                                  |  |  |  |  |

The **Institution Profile** section consists of two sections: the profile description of the institution and metrics data for the reporting period. To begin the data entry for this section, click on the link after **To** view this information.

This page will display the **Institution Submission Dashboard and the Institution Profile information**. The dashboard provides a summary of complete and incomplete data pages.

| HOME USER ADMINISTRATION                          |               |
|---------------------------------------------------|---------------|
| dit Institution Profile                           | Cancel        |
| Institution: Ohio Board of Regents                |               |
| Reporting Period: 2013 💌                          |               |
| Submission Data                                   |               |
| Reporting Period Data                             |               |
| Collection Status                                 | s Draft       |
| Unit-Level Teacher Candidate Academic Measures    | s Edit 🗛      |
| Program-Level Teacher Candidate Academic Measures | Edit 🔺        |
| Program-Level Teacher Field/Clinical Experiences  | 3 Edit 📣      |
| Unit-Level Teacher Field/Clinical Experiences     | s <u>Edit</u> |
| Unit-Level Excellence and Innovation Initiatives  | 3 Edit 🔺      |
| Principal Candidate Academic Measures             | 3 Edit 🔺      |
| Principal Licensure Exam                          | ı <u>Edit</u> |
| Principal Internship Experiences                  | 3 Edit 🕰      |
| Principal Excellence and Innovation Initiatives   | s <u>Edit</u> |
|                                                   | Submit Data   |
| View/Download Reporting Period Data               |               |
|                                                   |               |

#### Institution Description

Enter the data elements as requested. After the data are entered, select **Apply Changes**. This will cause a return Institution Profile page. Some data elements are populated by the Board of Regents and cannot be changed.

| Institution Data     |                                                                                                    |  |
|----------------------|----------------------------------------------------------------------------------------------------|--|
| Institution Code:    | NONE                                                                                                    |  |
| IRN Code:            | 123456                                                                                                    |  |
| Praxis Code:         | 1234                                                                                                    |  |
| Address:             | 25 S. Front Street                                                                                                    |  |
| City:                | Columbus                                                                                                    |  |
| State:               | он                                                                                                    |  |
| Zip Code:            | 43215                                                                                                    |  |
| Phone:               | (614) 387-5690 ext.                                                                                                    |  |
| Institution Profile: | The Ohio Board of Regents, a nine-member advisory board to the Chancellor with two ex-officio representatives from the state legislature, was created in 1963 by the General Assembly. Members of the Board of Regents are appointed by the Governor with the advice and consent of the Senate.                                                                                                    |  |
| Unit Name:           | OBR Academic Quality Assurance                                                                                                    |  |
| Unit Profile:        | Ohio recognizes that high-quality teachers and principals are developed through high-quality educator preparation programs. To<br>improve the quality of preparation programs in Ohio, H.B. 1 of the 128th General Assembly directed the Chancellor of the Board of<br>Regents to develop a system for evaluating Ohio's educator preparation programs and holding institutions of higher education |  |
|                      | accountable for their graduates' success.                                                                                                    |  |
|                      | Edit                                                                                                    |  |

## PART III: Institution Profile – Reporting Period Data

The Reporting Period Data section is found at the top of the Institution Profile dashboard.

| HOME USER ADMINISTRATION                          |             |
|---------------------------------------------------|-------------|
| Edit Institution Profile                          | Cancel      |
| Institution: Ohio Board of Regents                |             |
| Reporting Period: 2013 💌                          |             |
| Submission Data                                   |             |
| Reporting Period Data                             |             |
| Collection Status                                 | Draft       |
| Unit-Level Teacher Candidate Academic Measures    | Edit 🛦      |
| Program-Level Teacher Candidate Academic Measures | Edit 🔺      |
| Program-Level Teacher Field/Clinical Experiences  | Edit 🔺      |
| Unit-Level Teacher Field/Clinical Experiences     | Edit 🔺      |
| Unit-Level Excellence and Innovation Initiatives  | Edit 📀      |
| Principal Candidate Academic Measures             | Edit 📤      |
| Principal Licensure Exam                          | Edit 🥝      |
| Principal Internship Experiences                  | Edit 📀      |
| Principal Excellence and Innovation Initiatives   | Edit 🔺      |
|                                                   | Submit Data |
| View/Download Reporting Period Data               |             |
|                                                   |             |

Click on Unit-Level Teacher Candidate Academic Measures."

## **Institution Reporting Period Profile Data**

OBR will initiate the data collection process by assigning educator preparation programs to each institution based on data received from each EPP. These data must be entered prior to continuing on to the other sections of the Reporting Period Data.

## **Unit-Level Teacher Candidate Academic Measures**

Users must select which degree types they will report at the Unit level – Undergraduate, Post-Baccalaureate, Graduate. These steps must be repeated for every level selected.

| Unit-Level Teacher Candidate Academic Measur                                                                                                    | es                                                                                 |                                                                                                    |                                                                 |                                                                                                    |
|----------------------------------------------------------------------------------------------------|------------------------------------------------------------------------------------|----------------------------------------------------------------------------------------------------|-----------------------------------------------------------------|----------------------------------------------------------------------------------------------------|
| Unit-Level Data <ul> <li>Click on the Edit link to enter or modify the Unit-Level T</li> <li>If your institution does not offer any Programs for a spe</li> <li>If your institution has previously indicated that you do n</li> <li>If your institution has already submitted this data for the</li> </ul> | eacher Academi<br>cific level, click tl<br>ot offer any Prog<br>e reporting period | c Measures correspo<br>he Edit link and selec<br>rams for a specific lev<br>I, then it cannot be ec | nding to eac<br>t the option<br>rel, click on<br>lited. Click c | h level for your institution<br>to indicate that no Programs are offered<br>the Not Offered link to change this response<br>in the View link to view the data |
|                                                                                                    | Undergraduate                                                                      | Post-Baccalaureate                                                                                  | Graduate                                                        |                                                                                                    |
|                                                                                                    | Edit                                                                               | Edit                                                                                                | <u>Edit</u>                                                     |                                                                                                    |
|                                                                                                    |                                                                                    |                                                                                                    |                                                                 |                                                                                                    |
|                                                                                                    |                                                                                    | Return                                                                                              |                                                                 |                                                                                                    |

Click Edit and indicate if this degree level is offered by the EPP. If you select "Yes," the following screen will appear. Select which academic measures are used in admissions decisions. Click "**Save and continue.**"

| Candidate Academic Measures                                                        | Cancel | ^ |
|------------------------------------------------------------------------------------|--------|---|
| Unit-Level Teacher Candidate Academic Measures for Undergraduate Programs          |        |   |
| Undergraduate Programs Offered? * 💿 Yes 🔘 No                                       |        |   |
| Admissions Data                                                                    |        |   |
| Number of Students Admitted *                                                      |        |   |
| Number of Students Enrolled *                                                      |        |   |
| Number of Students Completed *                                                     |        |   |
| Academic Measures Used in Admission Decisions (Choose all that apply): *           |        |   |
| Undergraduate GPA High School GPA Transfer GPA ACT Composite                       |        |   |
| ACT Math Subscore ACT Reading Subscore ACT English Subscore SAT Composite Subscore |        |   |
| Praxis I Math     Praxis I Writing     Portfolio     Interview                     |        |   |
| Letter of Recommendation Essay High School Class Rank Prerequisite Courses         |        |   |
| Dispositional Assessment Letter of Commitment EMPATHY/Omaha Interview              |        |   |
| Dispositional Assessments Used in Admission Decisions (Choose all that apply): *   |        |   |
|                                                                                    |        |   |
|                                                                                    |        |   |
| Letter of Recommendation                                                           |        |   |
|                                                                                    |        |   |
|                                                                                    |        |   |
| Dispositional Assessment                                                           |        |   |
| Letter of Commitment                                                               |        |   |
| EMPATHY/Omaha Interview                                                            |        | ~ |

#### **Unit-Level Grade Point Average Data**

This section reflects all measures applicable to the specific institution. Some institutions admit candidates to teacher preparation programs at the point of admission to the institution. Others admit students to the institution and after completion of some coursework admit them to a teacher preparation program. The first section requests aggregate **unit level** data for high school GPA at the undergraduate level if it is selected. Two decimal points are accommodated for GPAs.

| Admission Data GPA Data ACT Data SAT Data Praxis Data                                                                                                    |
|----------------------------------------------------------------------------------------------------|
| GPA Candidate Academic Measures                                                                                                    |
| Unit-Level Teacher Candidate Academic Measures for Undergraduate Programs                                                                                                    |
| High School GPA         Number of Students Admitted *         Number of Students Enrolled *         Number of Students Completed *         Required Minimum High School GPA for Undergraduate Admission *         Verage (Mean) High School GPA for All Undergraduate Admissions *         Average (Mean) High School GPA for All Undergraduate Enrollees *         Average (Mean) High School GPA for All Undergraduate Enrollees * |
| Undergraduate GPA       Number of Students Admitted *       Number of Students Enrolled *       Number of Students Completed *                                                                                                    |
| Required Minimum Undergraduate GPA for Undergraduate Admission *                                                                                                    |
| Transfer GPA         Number of Students Admitted *         Number of Students Enrolled *         Number of Students Completed *         Required Minimum Transfer GPA for Undergraduate Admission *         Average (Mean) Transfer GPA for All Undergraduate Admissions *         Average (Mean) Transfer GPA for All Undergraduate Enrollees *         Average (Mean) Transfer GPA for All Undergraduate Enrollees *               |
| Return to Previous Page Save and Exit Save and Continue                                                                                                    |

When all applicable data have been entered, select **Save and Continue**.

**Unit-level Teacher Test Scores** This section should provide admission and completion test data available at the specific institution.

| Admission Data GPA Data ACT Data SAT Data Praxis Data                     |
|---------------------------------------------------------------------------|
| ACT Candidate Academic Measures                                           |
| Unit-Level Teacher Candidate Academic Measures for Undergraduate Programs |
| ACT Composite Scores                                                      |
| Number of Students Admitted *                                             |
| Number of Students Enrolled *                                             |
| Number of Students Completed *                                            |
| Required Minimum ACT Composite Score for Undergraduate Admission *        |
| Average (Mean) ACT Composite Score for All Undergraduate Admissions *     |
| Average (Mean) ACT Composite Score for All Undergraduate Enrollees *      |
| Average (Mean) ACT Composite Score for All Undergraduate Completers *     |
| ACT Math Subscores                                                        |
| Number of Students Admitted *                                             |
| Number of Students Enrolled *                                             |
| Number of Students Completed *                                            |
| Required Minimum ACT Math Subscore for Undergraduate Admission *          |
| Average (Mean) ACT Math Subscore for All Undergraduate Admissions *       |
| Average (Mean) ACT Math Subscore for All Undergraduate Enrollees *        |
| Average (Mean) ACT Math Subscore for All Undergraduate Completers *       |
| ACT Reading Subscores                                                     |
| Number of Students Admitted *                                             |
| Number of Students Enrolled *                                             |
| Number of Students Completed *                                            |
| Required Minimum ACT Reading Subscore for Undergraduate Admission *       |
| Average (Mean) ACT Reading Subscore for All Undergraduate Admissions *    |
| Average (Mean) ACT Reading Subscore for All Undergraduate Enrollees *     |
| Average (Mean) ACT Reading Subscore for All Undergraduate Completers *    |
| ACT English Subscores                                                     |
| Number of Students Admitted *                                             |
| Number of Students Enrolled *                                             |
| Number of Students Completed *                                            |
| Required Minimum ACT English Subscore for Undergraduate Admission *       |
| Average (Mean) ACT English Subscore for All Undergraduate Admissions *    |
| Average (Mean) ACT English Subscore for All Undergraduate Enrollees *     |
| Average (Mean) ACT English Subscore for All Undergraduate Completers *    |
| Return to Previous Page Save and Exit Save and Continue                   |

NOTE: The following range limits are applied to test scores entered: ACT Composite (1-36), SAT Composite (600-2400), SAT Writing (1-12), Praxis I Reading (150-190), Praxis I Mathematics (150-190), Praxis I Writing (150-190), GRE Verbal (130-170), GRE Quantitative (130-170), GRE Writing (0-6 with half-point increments), and MAT (200-600). One decimal is accommodated for average scores.

When all applicable data have been entered, select **Save and Continue**.

## **Program-Level Teacher Candidate Academic Measures**

Selecting Program-Level Teacher Candidate Academic Measures will open a screen listing all programs selected in the **Unit Reporting Period Profile Data**.

| Program-Level Teacher Candidate Academic Measures |                                                                     |                                |   |  |
|---------------------------------------------------|---------------------------------------------------------------------|--------------------------------|---|--|
| Program-Level Data                                |                                                                     |                                |   |  |
| Click on the Program link to enter or modify      | y the Program-Level Teacher Academic Measures corresponding to eacl | n Program for your institution |   |  |
|                                                   |                                                                     |                                |   |  |
|                                                   | Programs                                                            |                                |   |  |
|                                                   | ADOLESCENCE TO YOUNG ADULT (7-12) - Integrated Language Arts        |                                |   |  |
|                                                   | ADOLESCENCE TO YOUNG ADULT (7-12) - Integrated Mathematics          |                                |   |  |
|                                                   | ADOLESCENCE TO YOUNG ADULT (7-12) - Integrated Social Studies       |                                |   |  |
|                                                   | ADOLESCENCE TO YOUNG ADULT (7-12) - Science                         |                                |   |  |
|                                                   | CAREER-TECHNICAL - Family & Consumer Sciences                       |                                |   |  |
|                                                   | CAREER-TECHNICAL - Integrated Business                              |                                |   |  |
|                                                   | EARLY CHILDHOOD (PK-3)                                              |                                |   |  |
|                                                   | EARLY CHILDHOOD INTERVENTION SPECIALIST (PK-3)                      |                                |   |  |
|                                                   | INTERVENTION SPECIALIST - Mild/Moderate Needs (K-12)                |                                |   |  |
|                                                   | INTERVENTION SPECIALIST - Moderate/Intensive Needs (K-12)           |                                |   |  |
|                                                   | MIDDLE CHILDHOOD (4-9)                                              |                                |   |  |
|                                                   | MULTI-AGE (PK-12) - Dance                                           |                                |   |  |
|                                                   | MULTI-AGE (PK-12) - Drama /Theater                                  |                                |   |  |
|                                                   | MULTI-AGE (PK-12) - Health                                          |                                |   |  |
|                                                   | MULTI-AGE (PK-12) - Multi-age Foreign Language                      |                                | _ |  |
|                                                   | MULTI-AGE (PK-12) - Music                                           |                                |   |  |
|                                                   | MULTI-AGE (PK-12) - Physical Education                              |                                |   |  |
|                                                   | MULTI-AGE (PK-12) - Visual Arts                                     |                                |   |  |
|                                                   |                                                                     |                                |   |  |
|                                                   |                                                                     |                                |   |  |
|                                                   |                                                                     |                                | ~ |  |

### After selecting a program, the following screen will appear. Select a degree level to edit

| Program-Level Teacher Candidate Academic Me                                                                                                    | asures           |                    |          |  |
|----------------------------------------------------------------------------------------------------|------------------|--------------------|----------|--|
| ADOLESCENCE TO YOUNG ADULT (7-12) - Integrated Langua                                                                                                    | age Arts Program | -Level Data        |          |  |
| <ul> <li>Click on the Edit link to enter or modify the Program-Level Teacher Academic Measures corresponding to each level for your institution</li> <li>If your institution does not offer the Program for a level listed, click the Edit link and select the option to indicate that no Programs are offered</li> <li>If your institution has previously indicated that you do not offer any Programs for a specific level, click on the Not Offered link to change this response</li> <li>If your institution has already submitted this data for the reporting period, then it cannot be edited. Click on the View link to view the data</li> </ul> |                  |                    |          |  |
|                                                                                                    | Undergraduate    | Post-Baccalaureate | Graduate |  |
|                                                                                                    | Edit             | Edit               | Edit     |  |
|                                                                                                    |                  |                    |          |  |
|                                                                                                    |                  | Return             |          |  |

Data should be entered following the same procedures as those employed for the **Unit-Level Teacher Candidate Academic Measures** for each program.

| Amazon Cloud Player × 🕞 About the Ohio Board of Rec ×                       | 🔵 Candidate Academic Meas | sur: X               |                            |       | x |
|-----------------------------------------------------------------------------|---------------------------|----------------------|----------------------------|-------|---|
| ← → C 🖌 🔒 https://metricreportingsystem.ohiohighered.org/                   | ap:7:20845132275686       | 53::NO::P7_CAND_ACAE | )_MEASUREID,P7_EN 😭 🖻      | چ 🔋 ا | Ξ |
| 🤮 Amazon Cloud Player 🛛 🔘 R-net   Ohio Higher Ed 🔘 Metrics Reporting Syst 😾 | Qualtrics Online Surve    | Network Solutions We | CATMAIL 🐻 Blackboard Learn |       | » |
| Program Offered at Undergraduate Level? * 💿 Yes 🔘 No                        |                           |                      |                            |       |   |
|                                                                             |                           |                      |                            |       |   |
| Admissions Data                                                             |                           |                      |                            |       |   |
| Number of Students Admitted *                                               |                           |                      |                            |       |   |
| Number of Students Enrolled *                                               |                           |                      |                            |       |   |
| Number of Students Completed *                                              |                           |                      |                            |       |   |
| Number of Statents completed                                                |                           |                      |                            |       |   |
| Academic Measures Used in Admission Decisions (Choose all that apply        | ): *                      |                      |                            |       |   |
| Undergraduate GPA High School GPA Transfer G                                | РА 🔲 АСТ                  | Composite            |                            |       |   |
| ACT Math Subscore                                                           | sh Subscore 📃 SAT         | Composite Subscore   |                            |       |   |
| SAT Quantitative Subscore SAT Verbal Subscore SAT Writing                   | g Subscore 📃 Prax         | (is I Reading        |                            |       |   |
| Praxis I Math Praxis I Writing Portfolio                                    | L Inter                   | rview                |                            |       |   |
| Letter of Recommendation Essay High Scho                                    | ol Class Rank 📃 Pren      | requisite Courses    |                            |       | Ξ |
| Dispositional Assessment Letter of Commitment LeMPATHY                      | Omaha Interview           |                      |                            |       |   |
| Dispositional Assessments Used in Admission Decisions (Choose all tha       | t apply): *               |                      |                            |       |   |
| Portfolio                                                                   |                           |                      |                            |       |   |
| Interview                                                                   |                           |                      |                            |       |   |
| Letter of Recommendation                                                    |                           |                      |                            |       |   |
| Essay                                                                       |                           |                      |                            |       |   |
| High School Class Rank                                                      |                           |                      |                            |       |   |
| Prerequisite Courses                                                        |                           |                      |                            |       |   |
| Dispositional Assessment                                                    |                           |                      |                            |       |   |
| Letter of Commitment                                                        |                           |                      |                            |       |   |
| EMPATHY/Omaha Interview                                                     |                           |                      |                            |       |   |
| Diagon Departies the Admissions Dequirements and Drasticas for the United   | *                         |                      |                            |       |   |
| Please Describe the Admissions Requirements and Practices for the Uni       |                           |                      |                            |       |   |
|                                                                             |                           |                      |                            |       |   |
|                                                                             |                           |                      |                            |       |   |

Enter data in the appropriate pages as you did for the Unit-level pages.

| Admission Data GPA Data ACT Data SAT Data Praxis Data                                                                                        |
|----------------------------------------------------------------------------------------------------|
| GPA Candidate Academic Measures Cancel                                                                                                    |
| Program-Level Teacher Candidate Academic Measures for Undergraduate Program:<br>ADOLESCENCE TO YOUNG ADULT (7-12) - Integrated Language Arts |
| High School GPA                                                                                                    |
| Number of Students Admitted *                                                                                                    |
| Number of Students Enrolled *                                                                                                    |
| Number of Students Completed *                                                                                                    |
| Required Minimum High School GPA for Undergraduate Admission *                                                                               |
| Average (Mean) High School GPA for All Undergraduate Admissions *                                                                            |
| Average (Mean) High School GPA for All Undergraduate Enrollees *                                                                             |
| Average (Mean) High School GPA for All Undergraduate Completers *                                                                            |
| Undergraduate GPA                                                                                                    |
| Number of Students Admitted *                                                                                                    |
| Number of Students Enrolled *                                                                                                    |
| Number of Students Completed *                                                                                                    |

NOTE: The following range limits are applied to test scores entered: ACT Composite (1-36), SAT Composite (600-2400), SAT Writing (1-12), Praxis I Reading (150-190), Praxis I Mathematics (150-190), Praxis I Writing (150-190), GRE Verbal (130-170), GRE Quantitative (130-170), GRE Writing (0-6 with half-point increments), and MAT (200-600). One decimal is accommodated for average scores.

When all applicable data have been entered, select **Save and Continue**.

## **Unit-Level Teacher Field Clinical Experiences**

It is recognized that requirements may vary from program to program. For this section, however, data should be reported for teacher preparation programs in aggregate. For the Unit Level Field Experiences, the system will calculate a percentage and averages based on information entered at the program level.

| ield/Clinical Experiences                                                                                                    | Cancel                |
|----------------------------------------------------------------------------------------------------|-----------------------|
| Minimum number of field hours required of candidates in teacher preparation programs prior to student teaching: $^{st}$                             | 500                   |
| Maximum number of field hours required of candidates in teacher preparation programs prior to student teaching: $^{st}$                             | 500                   |
| Average number of weeks required of candidates in the student teaching experience: $^{\star}$                                                       | 12                    |
| Number of candidates admitted to student teaching (current year): $^{\star}$                                                                        | 80                    |
| Number of candidates who satisfactorily completed student teaching (current year): $^{\star}$                                                       | 60                    |
| Percent Complete:                                                                                                    | 75%                   |
|                                                                                                    |                       |
| Save and Exit                                                                                                    |                       |
| NOTE: The following Unit-Level Field/Clinical data points are calculated based on the values entered<br>Minimum Hours, Maximum Hours, Average Weeks | at the Program-Level: |

When all applicable data have been entered, select **Save and Exit**, and the system will return to the **Reporting Period Data** menu where another measure may be selected for data entry. Unit-level field/clinical data points are calculated based on the values entered at the Program-level: Minimum hours, Maximum hours, and Average weeks. The MRS system will compute the "Percentage Complete" based on your entries.

## **Program-Level Teacher Field and Clinical Experiences**

Data for each of the programs identified in the **Unit Reporting Period Profile Data** should be in this section. Note that rather than the average required at the institution level, specific numbers of weeks are required to be reported for the number of weeks required in the student teaching experience.

| ield/Clinical Experiences                                                                                                | Cancel |
|----------------------------------------------------------------------------------------------------|--------|
| Minimum number of field hours required of candidates in the preparation program prior to student teaching: $^{st}$       | 500    |
| Maximum number of field hours required of candidates in the preparation program prior to student teaching: $^{\star}$    | 500    |
| Total number of weeks required of candidates in the student teaching experience: $^{\star}$                              | 12     |
| Number of candidates in the preparation program admitted to student teaching (current year): $^{\star}$                  | 85     |
| Number of candidates in the preparation program who satisfactorily completed student teaching (current year): $^{\star}$ | 75     |
| Percent Complete:                                                                                                    | 88.24% |
|                                                                                                    |        |
| Save and Exit                                                                                                    |        |

When all applicable data have been entered, select **Save**. The MRS system will compute the "Percentage Complete" based on your entries.

## **Unit-Level Excellence & Innovation Initiatives**

All Excellence & Innovation Initiatives are to be submitted at the **Unit-level**. All fields are required with the exception of **Outside Recognition**. When all applicable data have been entered, select **Save**. A maximum of three initiatives can be reported for the entire unit. If you have entered an initiative and have no others to report for the program or if you do not have any Excellence & Innovation Initiative to report, select **No Initiatives to Report**.

| Enter Mild/Moderate Needs (K-12) Excelle       | ence and Innovation Initiatives | Cancel |
|------------------------------------------------|---------------------------------|--------|
| No initiatives to report:                      |                                 |        |
| Title                                          |                                 |        |
| Purpose                                        |                                 |        |
| Goal                                           |                                 |        |
| Number of Participants                         |                                 |        |
| Description of Strategies/Processes/Procedures | ×<br>V<br>Z                     |        |
| Data to Demonstrate Impact                     | ×<br>•<br>•                     |        |
| Outside Recognition for Initiative             |                                 |        |
|                                                | Save                            |        |

Example of one initiative submitted with the option of submitting another:

|                                  | Excellence and Innovation Initiative saved successfully! |
|----------------------------------|----------------------------------------------------------|
| MIDDLE CHILDHOOD (4-9) E         | cellence and Innovation Initiatives                      |
| You may enter up to three Excell | nce and Innovation Initiatives for each License Type     |
| Initiative                       | Entry Status                                             |
| Math and Science Middle School   | eachers 📀                                                |
|                                  |                                                          |
| Add an initiative to this P      | pgram                                                    |
|                                  |                                                          |
|                                  | Submit                                                   |
|                                  |                                                          |
|                                  | Return                                                   |

## Example of no initiatives to submit

| Integrated Language Arts Excellence and Innovation Initiatives |                                                            |              |  |
|----------------------------------------------------------------|------------------------------------------------------------|--------------|--|
| You may enter                                                  | up to three Excellence and Innovation Initiatives for each | License Type |  |
| Initiative<br>None to Repor                                    | Entry Status                                               |              |  |
|                                                                |                                                            | Submit       |  |
|                                                                |                                                            | Return       |  |

## **Requesting a Teacher Submission be Opened for Editing**

If a section is inadvertently submitted before it is complete or additional information becomes available after submission, you may submit a **Request Ability to Edit**. The OBR Administrator will review the request and open the item so that additional editing may be done within 1 business day.

| Excellence & Inn   | ovation Initiatives      | С | ancel |
|--------------------|--------------------------|---|-------|
| Reporting Period:  | 2012                     |   |       |
| Submission Status: | Submitted                |   |       |
| Institution:       | University of Akron      |   |       |
| License/Program:   | Integrated Language Arts |   |       |
| License Code:      | 050145                   |   |       |
| Ini                | tiatives to Report: No   |   |       |
|                    | Title:                   |   |       |
|                    | Purpose:                 |   |       |
|                    | Goal:                    |   |       |
|                    | Participants:            |   |       |
| Strategy, Process  | es & Procedures:         |   |       |
| Demons             | stration of Impact:      |   |       |
| Out                | side Recognition:        |   |       |
|                    | row(s) 1 - 1 of 1        |   |       |

**Request Ability to Edit** 

All data must be provided before submission. Below is an example of an error message when data are missing.

|                                                                                                    | <br> | _ |   |
|----------------------------------------------------------------------------------------------------|------|---|---|
|                                                                                                    |      |   |   |
| HOME USER ADMINISTRATION                                                                                                    |      |   |   |
|                                                                                                    |      |   | _ |
|                                                                                                    |      |   |   |
| 22 errors have occurred                                                                                                    |      |   |   |
|                                                                                                    |      |   |   |
| Unit-Level Undergraduate Praxis Data: Enter Number Admitted                                                                                                    |      |   |   |
| Unit-Level Undergraduate Praxis Data: Enter Number Enrolled                                                                                                    |      |   |   |
| Unit-Level Undergraduate Praxis Data: Enter Number Completed                                                                                                    |      |   |   |
| Unit-Level Undergraduate Praxis Data: Enter Required Score                                                                                                    |      |   |   |
| Unit-Level Undergraduate Praxis Data: Enter Admission Average                                                                                                    |      |   |   |
| Unit-Level Undergraduate Praxis Data: Enter Enroll Average                                                                                                    |      |   |   |
| Unit-Level Undergraduate Praxis Data: Enter Complete Average                                                                                                    |      |   |   |
| Unit-Level Undergraduate Praxis Data: Enter Number Admitted                                                                                                    |      |   |   |
| Unit-Level Undergraduate Praxis Data: Enter Number Enrolled                                                                                                    |      |   |   |
| Unit-Level Undergraduate Praxis Data: Enter Number Completed                                                                                                    |      |   |   |
| Unit-Level Undergraduate Praxis Data: Enter Required Score                                                                                                    |      |   |   |
| Unit-Level Undergraduate Praxis Data: Enter Admission Average                                                                                                    |      |   |   |
| Unit-Level Undergraduate Praxis Data: Enter Enroll Average                                                                                                    |      |   |   |
| Unit-Level Undergraduate Praxis Data: Enter Complete Average                                                                                                    |      |   |   |
| Unit-J evel Undergraduate Prayis Data: Enter Number Admitted                                                                                                    |      |   |   |
| Init-Level Indergraduate Praxis Data: Enter Number Enrolled                                                                                                    |      |   |   |
| Initial event index reactions and the Pravis Data. Enter Number Completed                                                                                                    |      |   |   |
| Line Lorden and and a factor of the factor for the factor of the factor of the factor |      |   |   |
| unit-Level under graduater nacht State. Einer Addinet Source                                                                                                    |      |   |   |
| unit-Level undergraduate Praxis Data: Enter Admission Average                                                                                                    |      |   |   |
| Unit-Level Underdraduate Praxis Data: Enter Enroll Average                                                                                                    |      |   |   |

## **Principal Candidate Academic Measures**

The academic measures must be selected before entering data.

| Principal Candidate Academic                                                                                                    | Measures                                                        |                          |                                         |        |  |  |  |
|----------------------------------------------------------------------------------------------------|-----------------------------------------------------------------|--------------------------|-----------------------------------------|--------|--|--|--|
| Principal Data                                                                                                    |                                                                 |                          |                                         |        |  |  |  |
| <ul> <li>Click on the Edit link to enter or modify the Principal Candidate Academic Measures</li> <li>If your institution does not offer a Principal Program, click the Edit link and select the option to indicate that no Program is offered</li> <li>If your institution has previously indicated that you do not offer a Program, click on the Not Offered link to change this response</li> <li>If your institution has already submitted this data for the reporting period, then it cannot be edited. Click on the View link to view the data</li> </ul> |                                                                 |                          |                                         |        |  |  |  |
|                                                                                                    |                                                                 | Principal                |                                         |        |  |  |  |
|                                                                                                    |                                                                 | Edit                     |                                         |        |  |  |  |
|                                                                                                    |                                                                 |                          |                                         |        |  |  |  |
|                                                                                                    |                                                                 |                          |                                         |        |  |  |  |
|                                                                                                    |                                                                 |                          |                                         |        |  |  |  |
|                                                                                                    |                                                                 | Return                   |                                         |        |  |  |  |
|                                                                                                    |                                                                 |                          |                                         |        |  |  |  |
|                                                                                                    |                                                                 |                          |                                         |        |  |  |  |
|                                                                                                    | Admission                                                       | Data GPA Data Praxis     | Data GRE Data                           |        |  |  |  |
|                                                                                                    |                                                                 |                          |                                         | _      |  |  |  |
| Candidate Academic Measure                                                                                                    | es                                                              |                          |                                         | Cancel |  |  |  |
| Driveinel Condidete Academia I                                                                                                    |                                                                 |                          |                                         |        |  |  |  |
| Principal Candidate Academic I                                                                                                    | weasures                                                        |                          |                                         |        |  |  |  |
| Admissions Data                                                                                                    |                                                                 |                          |                                         |        |  |  |  |
| Number of Students Admitted *                                                                                                    | 15                                                              |                          |                                         |        |  |  |  |
| Number of Students Enrolled *                                                                                                    | 15                                                              |                          |                                         |        |  |  |  |
| Number of Students Completed                                                                                                    | • 12                                                            |                          |                                         |        |  |  |  |
|                                                                                                    |                                                                 |                          |                                         |        |  |  |  |
| Academic Measures Used in Adm                                                                                                    | nission Decisions (Choose all                                   | that apply): *           |                                         |        |  |  |  |
| Undergraduate GPA                                                                                                    | 🗹 Graduate GPA                                                  | 🗹 Praxis II              | GRE Composite                           |        |  |  |  |
| GRE Verbal                                                                                                    | GRE Quantitative                                                | GRE Writing              | MAT                                     |        |  |  |  |
| Portiolio                                                                                                    | <ul> <li>Interview</li> <li>Dispositional Assessment</li> </ul> | Letter of Recommendation | Superintendent Statement of Sponsorship |        |  |  |  |
| Myers-Briggs Type Indicator                                                                                                    | SRI Teacher Perceiver                                           | Teacher Insight          | EMPATHY/Omaha Interview                 |        |  |  |  |
|                                                                                                    |                                                                 |                          |                                         |        |  |  |  |
| Dispositional Assessments Used                                                                                                    | l in Admission Decisions (Cho                                   | ose all that apply): *   |                                         |        |  |  |  |
| Portfolio                                                                                                    |                                                                 |                          |                                         |        |  |  |  |
| Letter of Recommendation                                                                                                    |                                                                 |                          |                                         |        |  |  |  |
| Feeav                                                                                                    |                                                                 |                          |                                         |        |  |  |  |

**Submit** should only be selected when data entry is complete. Selecting **Submit** will lock the entry from further editing.

#### Principal Program Grade Point Averages

Since the institution-level data and the program-level data are the same for principal programs, there is only one set of templates for data entry. The following sections reflect all measures applicable to the specific institution. Please provide data for as many as apply

|                                                  | Admission Data | GPA Data | Praxis Data | GRE Data |        | ^ |
|--------------------------------------------------|----------------|----------|-------------|----------|--------|---|
| GPA Candidate Academic Measures                  |                |          |             |          | Cancel |   |
| PRINCIPAL                                        |                |          |             |          |        |   |
| Undergraduate GPA                                |                |          |             |          |        |   |
| Number of Students Admitted * 45                 |                |          |             |          |        |   |
| Number of Students Enrolled * 40                 |                |          |             |          |        |   |
| Number of Students Completed * 15                |                |          |             |          |        |   |
| Required Minimum Undergraduate GPA for Admiss    | ion * 3.25     | <b>*</b> |             |          |        |   |
| Average (Mean) Undergraduate GPA for All Admiss  | ions * 3.20    |          |             |          |        |   |
| Average (Mean) Undergraduate GPA for All Enrolle | es * 3.00      |          |             |          |        |   |
| Average (Mean) Undergraduate GPA for All Comple  | sters * 3.00   |          |             |          |        |   |
| Graduate GPA                                     |                |          |             |          |        |   |
| Number of Students Admitted *                    |                |          |             |          |        |   |
| Number of Students Enrolled *                    |                |          |             |          |        |   |
| Number of Students Completed *                   |                |          |             |          |        |   |
| Required Minimum Graduate GPA for Admission *    | ~              |          |             |          |        |   |
| Average (Mean) Graduate GPA for All Admissions   | k              |          |             |          |        |   |
| Average (Mean) Graduate GPA for All Enrollees *  |                |          |             |          |        |   |

#### Principal Program Test Scores

This section should provide admission and completion test data available at the specific institution.

NOTE: The following range limits are applied to test scores entered: GRE Verbal (130-170), GRE Quantitative (130-170), GRE Writing (0-6 with half-point increments), and MAT (200-600). One decimal is accommodated for average scores.

When all applicable data have been entered, select Save.

|                                        | Admission Data        | GPA Data | Praxis Data | GRE Data | MAT Data |        |
|----------------------------------------|-----------------------|----------|-------------|----------|----------|--------|
| GRE Candidate Academic Measures        |                       |          |             |          |          | Cancel |
| PRINCIPAL                              |                       |          |             |          |          |        |
| GRE Composite Scores                   |                       |          |             |          |          |        |
| Number of Students Admitted *          |                       |          |             |          |          |        |
| Number of Students Enrolled *          |                       |          |             |          |          |        |
| Number of Students Completed *         |                       |          |             |          |          |        |
| Required Minimum GRE Composite Score   | for Admission *       |          |             |          |          |        |
| Average (Mean) GRE Composite Score for | All Admissions *      |          |             |          |          |        |
| Average (Mean) GRE Composite Score for | All Enrollees *       |          |             |          |          |        |
| Average (Mean) GRE Composite Score for | All Completers *      |          |             |          |          |        |
| GRE Quantitative Subscores             |                       |          |             |          |          |        |
| Number of Students Admitted *          |                       |          |             |          |          |        |
| Number of Students Enrolled *          |                       |          |             |          |          |        |
| Number of Students Completed *         |                       |          |             |          |          |        |
| Required Minimum GRE Quantitative Subs | core for Admission    | *        |             |          |          |        |
| Average (Mean) GRE Quantitative Subsco | e for All Admissions  | *        |             |          |          |        |
| Average (Mean) GRE Quantitative Subsco | e for All Enrollees * |          |             |          |          |        |
| Average (Mean) GRE Quantitative Subsco | e for All Completers  | ;*       |             |          |          | 8      |

## **Principal Licensure Exam**

Enter the data for the Principal Licensure Exam. The MRS system will compute the pass rate. Select **Save and Exit.** 

| Principal Licensure Exam Data        |        |               | Cancel |
|--------------------------------------|--------|---------------|--------|
| Number of Students to Take the Exam: | 33     |               |        |
| Number of Students to Pass the Exam: | 20     |               |        |
| Pass Rate:                           | 60.61% |               |        |
|                                      |        |               |        |
|                                      |        |               |        |
|                                      |        | Save and Exit |        |

## **Principal Field/Clinical Experiences**

Supply the data for the principal program. One decimal point is accommodated in the average hours per week field. The MRS system will compute the percent complete. Select **Save and Exit**.

When all applicable data have been entered, select **Save and Exit**, and the system will return to the **Reporting Period Data** menu where another measure may be selected for data entry.

| Field/Clinical Experiences                                             | Cancel        |
|------------------------------------------------------------------------|---------------|
| Total number of weeks required of candidates in internship: $^{\star}$ | 16            |
| Number of candidates admitted to internship (current year): $^{\star}$ | 4             |
| Number of candidates completing internship (current year): $^{\star}$  | 3             |
| Percent Complete:                                                      | 75%           |
|                                                                        |               |
|                                                                        | Save and Exit |

## **Principal Excellence & Innovation Initiatives**

The Principal Excellence & Innovation Initiatives are to be submitted at the program level. All fields are required with the exception of **Outside Recognition**. When all applicable data have been entered, select **Save**. A maximum of three initiatives can be reported. If an initiative has been entered and there are no others to report for the program or if there are no Excellence & Innovation Initiatives to report for the Principal Program, select **No Initiatives to Report**.

| Enter PRINCIPAL Excellence and Innovati        | on Initiatives | Delete | Cancel |
|------------------------------------------------|----------------|--------|--------|
| No initiatives to report:                      |                |        |        |
| Title                                          |                |        |        |
| Purpose                                        |                | ]      |        |
| Goal                                           |                | ]      |        |
| Number of Participants                         |                |        |        |
| Description of Strategies/Processes/Procedures | ×              |        |        |
| Data to Demonstrate Impact                     |                |        |        |
| Outside Recognition for Initiative             |                |        |        |
|                                                | Save           |        |        |

| PRINCIPAL Exceller                  | PRINCIPAL Excellence and Innovation Initiatives |                                                |  |  |  |  |  |  |  |
|-------------------------------------|-------------------------------------------------|------------------------------------------------|--|--|--|--|--|--|--|
| You may enter up to th              | ree Excellence a                                | d Innovation Initiatives for each License Type |  |  |  |  |  |  |  |
| Initiative<br>Principalship Academy | Entry Status                                    |                                                |  |  |  |  |  |  |  |
|                                     |                                                 |                                                |  |  |  |  |  |  |  |
|                                     |                                                 |                                                |  |  |  |  |  |  |  |

Return

## **Requesting a Principal Submission be Opened for Editing**

If a section is inadvertently submitted before it is complete or additional information becomes available after submission, you may submit a **Request Ability to Edit**. The OBR Administrator will review the request and open the item so that additional editing may be done within 1 business day.

| tives                    | Cancel                                                                                                    |
|--------------------------|----------------------------------------------------------------------------------------------------|
|                          |                                                                                                    |
|                          |                                                                                                    |
| Akron                    |                                                                                                    |
|                          |                                                                                                    |
|                          |                                                                                                    |
| t: Yes                   |                                                                                                    |
| e: Principalship Academy |                                                                                                    |
| e: xx                    |                                                                                                    |
| alt 🗙                    |                                                                                                    |
| s: 25                    |                                                                                                    |
| s: xxx                   |                                                                                                    |
| t. xxx                   |                                                                                                    |
| n:                       |                                                                                                    |
| row(s) 1 - 1 of 1        |                                                                                                    |
|                          | Akron<br>rt: Yes<br>le: Principalship Academy<br>se: xx<br>al: xx<br>ts: 25<br>ss: xxx<br>ct: xxx<br>on:<br>row(s) 1-1 of 1 |

Request Ability to Edit

## Appendix A

#### LICENSURE TYPE AND TEACHING FIELD CODES

| Licensure | Licensure Type                   | Teaching | Teaching Field Name             |
|-----------|----------------------------------|----------|---------------------------------|
| Type #    |                                  | Field    |                                 |
|           |                                  | Code     |                                 |
| 62        | Middle Childhood (4-9)           |          |                                 |
| 63        | Adolescent to Young Adult (7-12) | 050145   | Integrated Language Arts        |
| 63        | Adolescent to Young Adult (7-12) | 110094   | Integrated Mathematics          |
| 63        | Adolescent to Young Adult (7-12) | 150004   | Integrated Social Studies       |
| 63        | Adolescent to Young Adult (7-12) |          | Science                         |
| 64        | Multi-Age (PK-12)                | 080302   | Dance                           |
| 64        | Multi-Age (PK-12)                | 050338   | Drama/Theater                   |
| 64        | Multi-Age (PK-12)                | 080115   | Health                          |
| 64        | Multi-Age (PK-12)                |          | Multi-age Foreign Language      |
| 64        | Multi-Age (PK-12)                | 120050   | Music                           |
| 64        | Multi-Age (PK-12)                | 080305   | Physical Education              |
| 64        | Multi-Age (PK-12)                | 020012   | Visual Arts                     |
| 65        | Intervention Specialist          | 196212   | Gifted (K-12)                   |
| 65        | Intervention Specialist          | 196140   | Mild/Moderate Needs (K-12)      |
| 65        | Intervention Specialist          | 196142   | Moderate/Intensive Needs (K-12) |
| 66        | Career Technical                 | 140550   | Integrated Business             |
| 66        | Career Technical                 | 090120   | Family & Consumer Sciences      |
| 71        | Early Childhood (PK-3)           |          |                                 |
| 72        | Early Childhood Intervention     |          |                                 |
|           | Specialist (PK-3)                |          |                                 |
| 73        | Principal                        |          |                                 |

#### LICENSURE TYPE AND TEACHING FIELD CODES

#### (62) MIDDLE CHILDHOOD (4-9)

050150 Language Arts and Reading (4-9) 110100 Mathematics (4-9) 130102 Science (4-9) 150003 Social Studies (4-9)

#### (63) ADOLESCENCE TO YOUNG ADULT (7-12)

050145 Integrated Language Arts 110094 Integrated Mathematics 150004 Integrated Social Studies 132010 Integrated Science 132020 Physical Science (Physics & Chemistry) 132150 Physical Sciences: Chemistry 132160 Physical Sciences: Physics 132030 Life Sciences/Physics 132035 Life Sciences/Physics 132036 Life Sciences/Chemistry 132040 Earth Sciences 132045 Earth Sciences/Physics 132046 Earth Sciences/Chemistry Combine as Middle Childhood (4-9)

Combine as *AYA Science* 

#### (64) MULTI-AGE (PK-12)

080302 Dance 050338 Drama/Theater 080115 Health 060101 Arabic 060102 Chinese 060230 French 060235 German 060150 Greek 060245 Italian 060135 Hebrew 060250 Japanese 060107 Latin 060625 Russian 060265 Spanish 060225 Swahili 120050 Music 080305 Physical Education 020012 Visual Arts

Combine as *Multi-age* Foreign Language

#### (65) INTERVENTION SPECIALIST

196212 Gifted (K-12) 196140 Mild/Moderate Needs (K-12) 196142 Moderate/Intensive Needs (K-12)

#### (66) CAREER-TECHNICAL

140550 Integrated Business 090120 Family & Consumer Sciences

#### (71) EARLY CHILDHOOD (PK-3)

#### 72) EARLY CHILDHOOD INTERVENTION SPECIALIST (PK-3)

#### (73) PRINCIPAL

280100 Principal (grades PK-6) 280200 Principal (grades 4-9) 280300 Principal (grades 5-12) Combine as *Principal* 

## Appendix B

|                          | Teacher | Principal | Data Source              |
|--------------------------|---------|-----------|--------------------------|
|                          |         |           |                          |
| Praxis II                | Х       | Х         | ETS                      |
| ТРА                      | x       |           | Pearson                  |
| Value-Added              | x       | x         | ODE                      |
| Candidate Academic       | x       | x         | Metrics Reporting System |
| Field / Clinical         | x       | x         | Metrics Reporting System |
| Pre-Service Survey       | x       | x         | OBR                      |
| Alumni Survey            | x       |           | OBR                      |
| Internship Mentor Survey |         | x         | OBR                      |
| Employer Survey          | x       | x         | OBR                      |
| Residency Data           | x       |           | ODE                      |
| Ohio Evaluations System  | x       | x         | ODE                      |
| National Accreditation   | x       | X         | OBR                      |
| Excellence / Innovation  | x       | x         | Metrics Reporting System |

## **Overview of All Metrics Data Being Collected**